Procedure to setup the XBee modules using X-CTU software.

#### Step1:

Check With the Device manager the COM port number assigned to the Serial/USB converter. Here COM4.

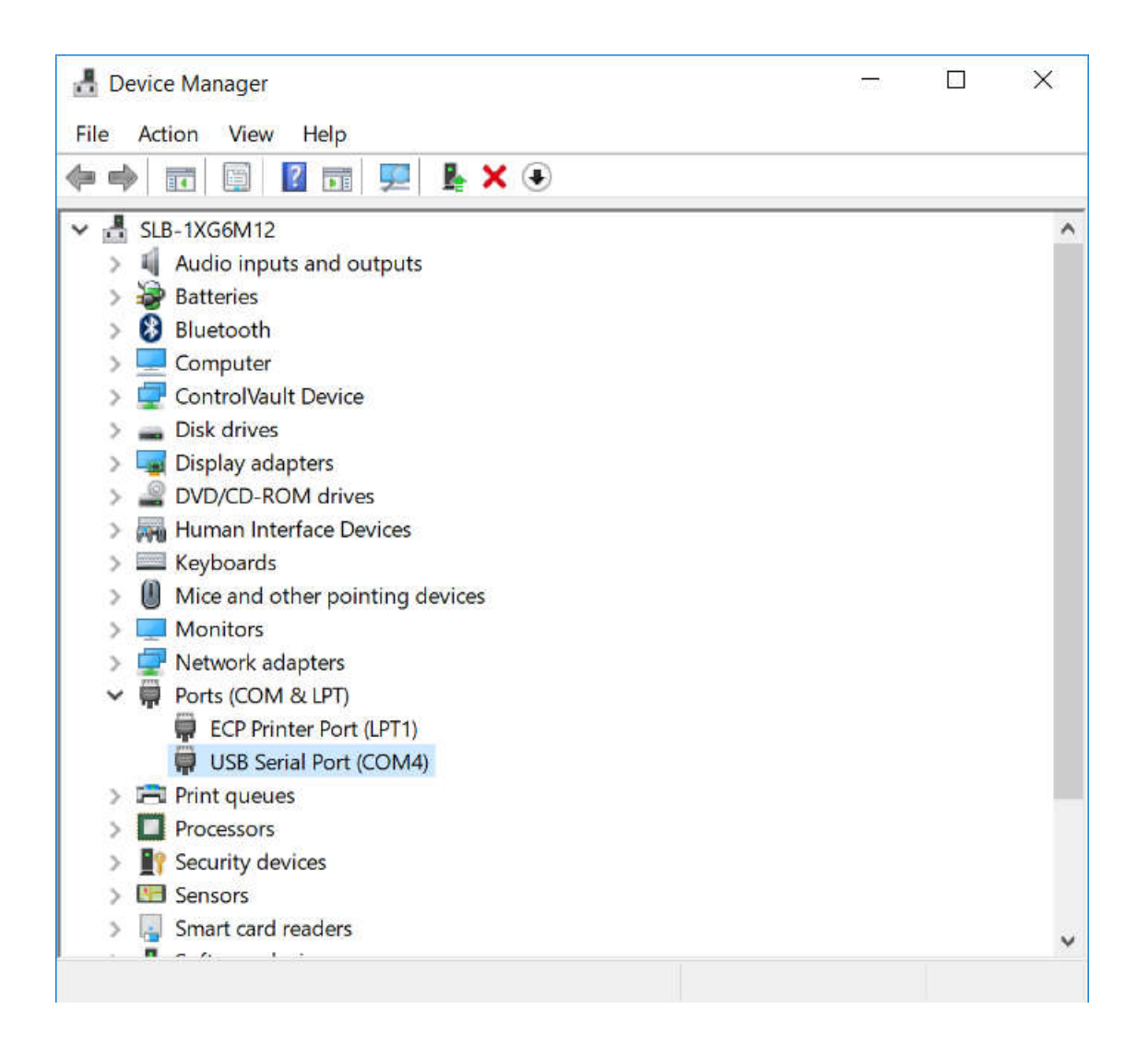

# Step2:

Launch XCTU software. Click on the **Discover Radio Modules...** button at the top left. Select the COM port to scan (COM4). And click **Finish**.

| 🔀 хсти                                                                  |                                                                                                    | - 🗆 X                                                                       |
|-------------------------------------------------------------------------|----------------------------------------------------------------------------------------------------|-----------------------------------------------------------------------------|
|                                                                         | ⊠·≣©0· 🌣                                                                                                    | <u>오</u> : 문 : ::: :::::::::::::::::::::::::::                              |
| Radio Modules                                                           | 0 😰 🕫 🛪 Radio Configuration                                                                                                    |                                                                             |
| Click on Add device<br>Discover devices to<br>radio modules to the list | Select the ports to scan   Select the USB/Serial ports of your PC to be scanned when discovering for radio modules.   Select the ports to be scanned:    COM4    USB Serial Port     Refresh ports     Select all | ×<br>Configuration,<br>d & Network<br>to display their<br>the working area. |
|                                                                         |                                                                                                    |                                                                             |
|                                                                         | Checking for Ra                                                                                                    | adio Firmw updates: (13%) 📁 📼                                               |

# Step3:

Set or verify the default communication parameters for the Serial Communication and click **Finish**.

| 😽 хсти             | ×                                                                                                    |
|--------------------|----------------------------------------------------------------------------------------------------|
|                    | 🔀 • 🖹 🙊 🖉 • 🔛 🐥 💷 • 🕬 •                                                                                                    |
| Radio Modules      | nn n - n - n - n - n - n - n - n - n -                                                                                                    |
|                    | Set port parameters                                                                                                    |
|                    | n of Configuration,                                                                                                    |
| radio modules to t | Baud Rate:       Data Bits:       Parity:       nd line       Network         1200       7       None       to display their         2400       8       Even       the working area.         4800       Mark       Odd       Herritical Structure |
|                    | Stop Bits:     Flow Control:       Image: 1     Image: None       Select all                                                                                                    |
|                    | 2 Hardware Deselect all                                                                                                    |
|                    | Estimated discovery time: 00:10                                                                                                    |
|                    | < Back Next > Finish Cancel                                                                                                    |
|                    |                                                                                                    |
|                    | Checking for Radio Firmw updates: (98%)                                                                                                    |

# Step4:

The XBee module should appears in the left window. Select it and click on **Add selected devices** button.

| Discovering radi                                                                                    | io modules              |        |  |
|----------------------------------------------------------------------------------------------------|-------------------------|--------|--|
| Searc                                                                                               | h finished. 1 device(s) | found  |  |
| RE                                                                                                  | 1 device(s) found       | 🙁 Stop |  |
| Devices discove                                                                                     | ered:                   |        |  |
| Port:         COM4 - 9600/8/N/1/N - A           Name:         MAC Address:         0013A20040E4E875 |                         |        |  |
|                                                                                                    |                         | 1      |  |
| Select all                                                                                          | Deselect all            |        |  |
|                                                                                                    |                         |        |  |
| Your device was                                                                                     | not found? Click here   | 2      |  |

#### Step5:

You can let most of the default parameters.

For a simple serial communication between the 2 modules you can just configure the following settings:

|        | XBee 1 | XBee2 |
|--------|--------|-------|
| PAN ID | 1111   | 1111  |
| DL     | 1      | 2     |
| MY     | 2      | 1     |

| 💦 хсти                                                                                                    | - 0                                                                                                    | ×      |
|----------------------------------------------------------------------------------------------------|----------------------------------------------------------------------------------------------------|--------|
|                                                                                                    | 🔀· 🖹 🙊 💽 🔥 🐘 🖓                                                                                                    | + ] \$ |
| Radio Modules                                                                                                    | Radio Configuration [ - 0013A20040E4E875]                                                                                                    |        |
| Name:         New Firmware         X           Function:         XBEE 802.15.4         20           Port:         COM4 - 9600/8/N/1/N - AT         20           MAC:         0013A20040E4E875         20 | Read       Write       Default       Update       Profile       •       •       •       •       •       •       •       •       •       •       •       •       •       •       •       •       •       •       •       •       •       •       •       •       •       •       •       •       •       •       •       •       •       •       •       •       •       •       •       •       •       •       •       •       •       •       •       •       •       •       •       •       •       •       •       •       •       •       •       •       •       •       •       •       •       •       •       •       •       •       •       •       •       •       •       •       •       •       •       •       •       •       •       •       •       •       •       •       •       •       •       •       •       •       •       •       •       •       •       •       •       •       •       •       •       •       •       •       •       •       •       •       •< | e ^    |
|                                                                                                    | <ul> <li>Networking &amp; Security<br/>Modify networking settings</li> </ul>                                                                                                    |        |
|                                                                                                    | i CH Channel C                                                                                                    | 2      |
|                                                                                                    | 1 ID PAN ID 1111                                                                                                    | 2      |
|                                                                                                    | DH Destination Address High     0                                                                                                    | 2      |
|                                                                                                    | i DL Destination Address Low 2                                                                                                    | 2      |
|                                                                                                    | i MY 16-bit Source Address 1                                                                                                    | 2      |
|                                                                                                    | i SH Serial Number High 13A200                                                                                                    |        |
|                                                                                                    | i SL Serial Number Low 40E4E875                                                                                                    | _      |
|                                                                                                    | i MM MAC Mode 802.15.4 + MaxStream header V                                                                                                    | 2      |
|                                                                                                    | i RR XBee Retries 0                                                                                                    | 2      |
|                                                                                                    | i RN Random Delay Slots 0                                                                                                    | 2      |
|                                                                                                    | i NT Node Discover Time 19 x 100 ms 🖩 😒 🤇                                                                                                    | 2      |
|                                                                                                    | i NO Node Discover Options 0                                                                                                    | 2      |
|                                                                                                    | (i) CE Coordinator Enable End Device [0] V S                                                                                                    | 2      |
|                                                                                                    | i SC Scan Channels 1FFE Bitfield 🖬 😒 🤇                                                                                                    | 2      |
|                                                                                                    | i SD Scan Duration 4 exponent                                                                                                    | 2      |
|                                                                                                    | Checking for Radio Firmw updates: (98%)                                                                                                    |        |

#### Step6:

Do not forget to save the configuration in the module by clciking the **Write** icon.

This configuration step need to be done only once.